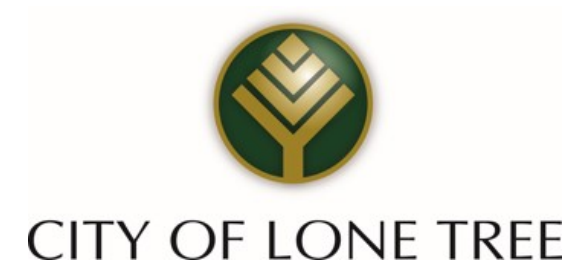

# ONLINE SALES AND USE TAX FILING AND PAYMENT

Instructions for First Time Users

### 1 Go to <u>www.xpressbillpay.com</u>

#### **XPRESS**BillPay.com Homepage

Merchant Login Innovative Internet Payment Systems About Us Security **Frequently Asked Questions** Contact Us First time users need to Xpress Bill Pay provides Fast, Secure and Convenient set up their account with New to Xpress Bill Pav? online bill payment solutions. Now you can manage your entire bill payment process online anytime, anywhere you have Xpress Bill Pay. Click **Register, and Start Paying Your** WMcAfee SECURE Internet availability. "Go" Bills Now! TESTED DAILY 9-APR Go >> Fast - no envelopes, stamps or hassles, bills are paid in SHIIS minutes PCI Compliance Information If you already have an Secure – we use the same high level of security as the Registered User Login is leading online banking and financial service sites Xpress Bill Pay account, Convenient – email reminders tell you when bills arrive, Save Time and Money Email Address: Login here. are due and paid - you can also set auto pay and not worry using Xpress Bill Pay about them again for your company! Password: Login >> Forgot your password? World class bill payment solutions with world class customer service!

Xpress Bill Pay's goal is to become the one-stop shop to manage all of your online bill payment needs.

Site Secured by - Starfield Technologies Inc.

Merchant Login About Us | Security | Jobs | F.A.Q's | Contact Us | Privacy Policy

Copyright 2003 - 2014 Xpress Bill Pay LLC.

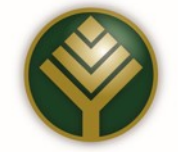

## 2 Set Up New Account Information

|                                                                                       | Have you already setup an acco                                                                                                    | upt?                                                                                                    | Fill-in required                                     |
|---------------------------------------------------------------------------------------|----------------------------------------------------------------------------------------------------|----------------------------------------------------------------------------------------------------|------------------------------------------------------|
| A Need to U<br>A Forgot yo                                                            | odate your email address? Don't create a new acco<br>account, click "My Information" and update your<br>ir password? Don't create a new account! Click HEF<br>you.                                                                | ount! Simply login to your current<br>email login.<br>RE to have your password sent to                      | information to set u<br>your account.                |
|                                                                                       | * Denotes a required field.                                                                                                    |                                                                                                    |                                                      |
| First Nam                                                                             | : * John La                                                                                                    | ast Name: * Doe                                                                                             | -                                                    |
| Addres                                                                                | 1234 Any Street                                                                                                    | City: * Anytown                                                                                             |                                                      |
| Stat                                                                                  | ** * AZ                                                                                                    | Zip: * 85253                                                                                                |                                                      |
| Phon                                                                                  | 480-123-4567                                                                                                    |                                                                                                    |                                                      |
| Email Addres                                                                          | johndoe@email.com                                                                                                    |                                                                                                    |                                                      |
| Confirm Ema                                                                           | (Your e-mail address will be your Login ID)                                                                                                    |                                                                                                    |                                                      |
| Country Deserves                                                                      | (You can change your Login ID at any time by click                                                                                                    | ing "My Information")                                                                                       |                                                      |
| Create a Passwor                                                                      | · *                                                                                                    | Password:                                                                                                   |                                                      |
|                                                                                       | contain at least one alpha character     contain at least one number     not contain any spaces                                                                                                    | есартсна                                                                                                    | Click that you are not a robot.                      |
| Terms and Co.<br>Please read the Priva<br>information concerni<br>and Terms & Conditi | Deditions:<br>cy Policy and Terms & Conditions by clicking below<br>for the privacy and security of your information. You<br>must be continue.<br>TERMS & CONDITIONS PRIVACY P<br>I have read and agree to the Terms & Conditions | ow. They contain important<br>ou must agree to the Privacy Policy<br>POLICY<br>a and Privacy Policy<br>e >> | Accept the terms an conditions and click "Continue". |
| f                                                                                     | State of the Environment, East for the Environment, East for the                                                                                                    |                                                                                                    |                                                      |

#### Account Creation

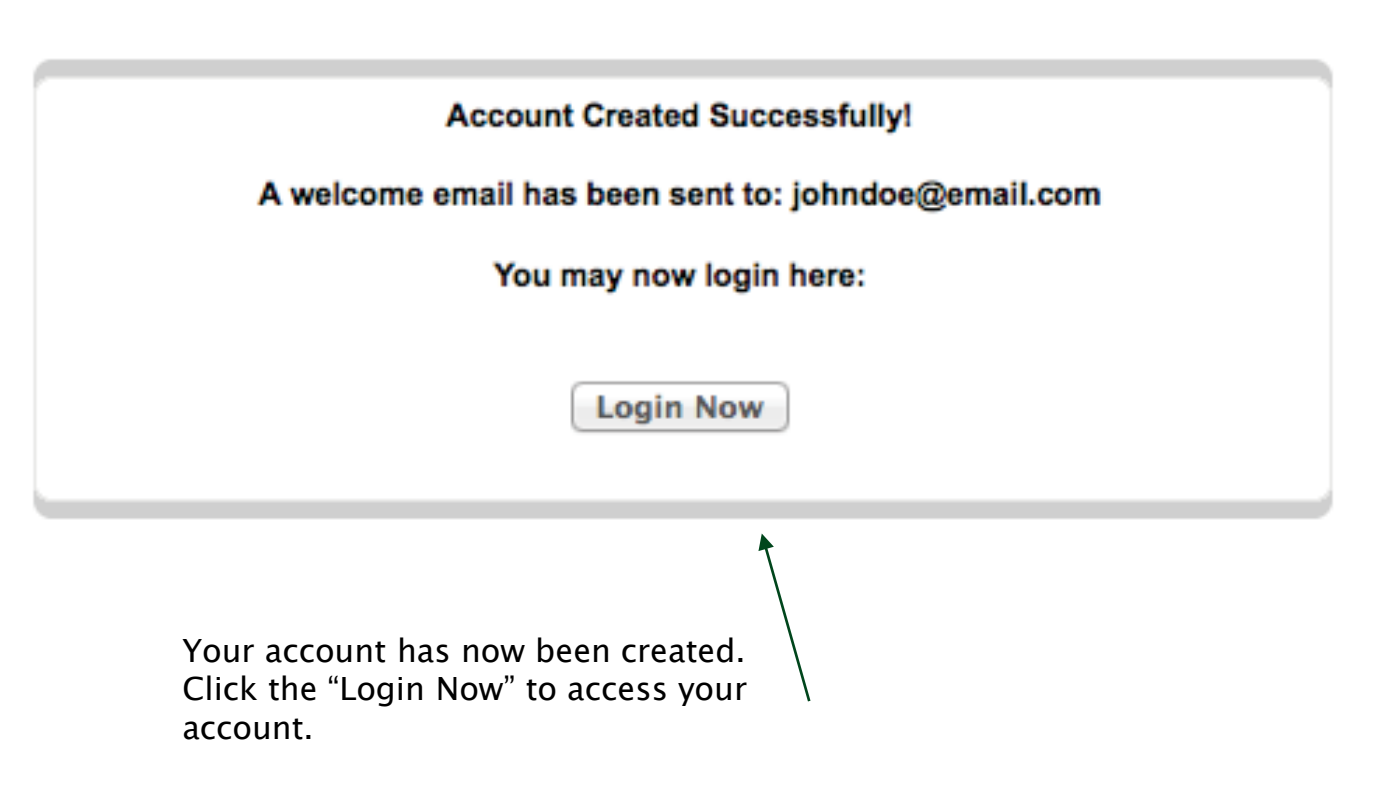

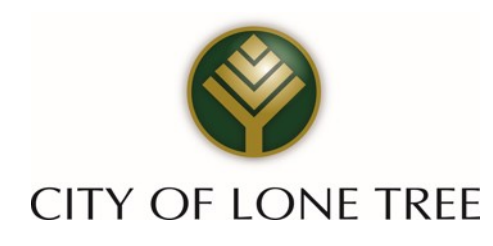

### **4** Locate Billing Organization

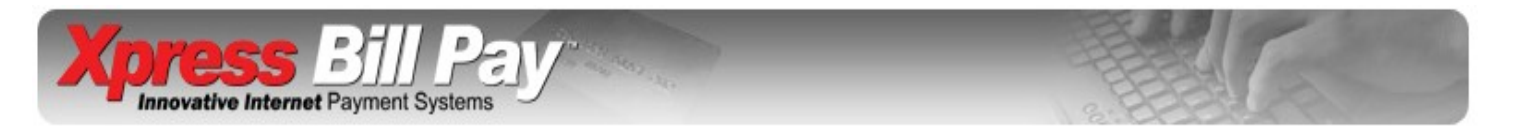

| Navigation               | Search for a | n eBill Provider by Name                           |                                                                               |               |       |
|--------------------------|--------------|----------------------------------------------------|-------------------------------------------------------------------------------|---------------|-------|
| Home                     | << Back      |                                                    |                                                                               |               |       |
| Add New eBills           |              | Below are organizations that are<br>your organizat | close to the zip code you entered. If yo<br>tion here, try searching by name. | ou do not see |       |
| View Xpress Cart         |              |                                                    | ., .,                                                                         |               | 1     |
| Xpress Cart Checkout     | Select your  | Billing Organization                               |                                                                               |               |       |
| Xpress Wallet            |              | Organization                                       | City                                                                          | State         | Zip   |
| Auto Pays                | SELECT       | City of Lone Tree                                  | Lone Tree                                                                     | СО            | 80124 |
| Auto Pay Schedule        |              |                                                    |                                                                               |               |       |
| Transaction History      | Search Bill  | ling Organizations                                 |                                                                               |               |       |
| eBill History            |              | Enter the name, city                               | state or zip code of the organiza                                             | tion:         |       |
| Edit Contact Information |              | 1                                                  |                                                                               |               |       |
| Help                     |              |                                                    |                                                                               |               |       |
| Contact Us               |              | * Can't find the<br>View all organizations         | company you are looking for                                                   | r?            |       |
| Logout                   |              | view all organizations                             | or make a request for your organ                                              | Lauvii.       |       |
| Logout                   | <u> </u>     |                                                    |                                                                               |               |       |

Select your Billing Organization by typing in their name, city, state or zip code.

(for example: "City of Lone Tree", "CO" or "80124")

Site Secured by - Starfield Technologies Inc.

Security | Contact Us | Privacy Policy

© Copyright 2003 - 2013 Xpress Bill Pay LLC.

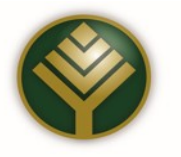

#### **5** Locate Tax Return

Locate eBill Information

| Step 1: Enter your City of | of Lone Tree Account Number as it appears on your bill. |
|----------------------------|---------------------------------------------------------|
| Bill                       | l Type: * 🖲 Business Tax - Online                       |
| Account Nu                 | umber: *                                                |
|                            |                                                         |
|                            |                                                         |
| If you do not know         | PIN: *                                                  |

Account numbers are in xxxxx format (leading 0 can be omitted) and PIN numbers are in xxxxx format.

Select Bill Type: Business Tax, License Application, or License Renewal

Note: Please call the City of Lone Tree at 303-708-1818 to obtain your PIN.

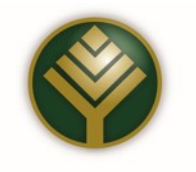

#### 5a Locate Tax Return (Continued)

#### Click "File Taxes" to view filed and unfiled tax returns

| NAME AND ADDRESS OF A DECEMPENDING OF A DECEMPENDING OF A DECEMPENDING OF A DECEMPENDING OF A DECEMPENDING OF A | line |
|----------------------------------------------------------------------------------------------------|------|
| xes Business Tax Account Account Name                                                                           | Name |

Select the tax returns that you would like to view from the drop down menus.

Select "Unfiled Taxes" to file a new return. Select "Filed Taxes" to view previous returns.

| Tax Form                                                                   |                                           |                   |
|----------------------------------------------------------------------------|-------------------------------------------|-------------------|
| << Accounts                                                                |                                           |                   |
| Business: Anycity Inn (1510<br>Address: 1860 N Main St<br>Anycity, UT 8888 | 1)<br>8                                   |                   |
| Unfiled Taxes<br>Select Tax Return                                         | Filed Taxes       ▼     Select Tax Return |                   |
|                                                                            |                                           | CITY OF LONE TREE |

#### 6 File Return

APRIL 2014 Tax Form

| << All Returns                     |                  |                      |
|------------------------------------|------------------|----------------------|
| Gross Rents:                       | \$ 10.00         |                      |
| Less Allowable Deductions:         | \$ 2.00          |                      |
| Taxable Rents (Line 1 - Line 2):   |                  |                      |
| Tax Rate:                          |                  | Note: Lone Tree does |
| Tax (Line 3 x Line 4):             |                  | Fee deduction.       |
| Excess Tax Collected:              | \$ 5.00          |                      |
| Total Tax (Line 5 + Line 6):       |                  |                      |
| Less Collection Fee (Line 7 x 5%): | \$ 0.27          |                      |
| Tax Due (Line 7 - Line 8):         |                  |                      |
|                                    |                  |                      |
|                                    | Calculate Return |                      |
|                                    |                  |                      |

To file your return select the correct tax form from the drop down under "Unfiled Taxes". Enter in the necessary information and click "Calculate Return".

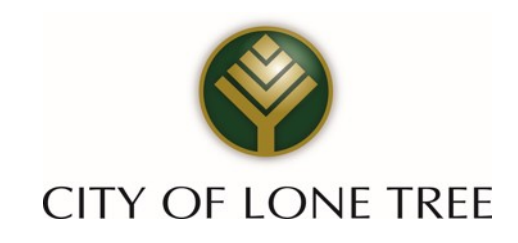

#### 6a File Return (Continued)

APRIL 2014 Tax Form

| << Make Changes                    | Save Without Filing | (You can pay after you file.) |
|------------------------------------|---------------------|-------------------------------|
| Gross Rents:                       |                     | 10.00                         |
| Less Allowable Deductions:         |                     | 2.00                          |
| Taxable Rents (Line 1 - Line 2):   |                     | 8.00                          |
| Tax Rate:                          |                     | 0.06                          |
| Tax (Line 3 x Line 4):             |                     | 0.48                          |
| Excess Tax Collected:              |                     | 5.00                          |
| Total Tax (Line 5 + Line 6):       |                     | 5.48                          |
| Less Collection Fee (Line 7 x 5%): |                     | 0.27                          |
| Tax Due (Line 7 - Line 8):         |                     | 5.21                          |
| << Make Changes                    | Save Without Filing | (You can pay after you file.) |

You may save the form without filing or click "File Return" to submit the form. You will be able to view the filed return and make a payment.

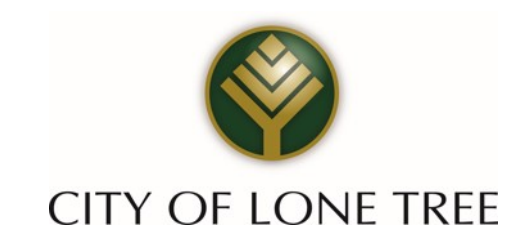

### 7 Verify

| << All Returns                                                                                                    | Printer Format 🤝 |
|----------------------------------------------------------------------------------------------------|------------------|
| Tax Organization: Xpress Demo<br>Business: Anycity Inn (1510)<br>Address: 1860 N Main St<br>Anycity, UT 88888                                   |                  |
| Tax Return:         APRIL 2014 (5047)           Date Filed:         December 19, 2014           Amount Due:         \$5.21           Pay Now >> |                  |
| Gross Rents:                                                                                                    | \$10.00          |
| Less Allowable Deductions:                                                                                                    | \$2.00           |
| Taxable Rents (Line 1 - Line 2):                                                                                                    | \$8.00           |
| Tax Rate:                                                                                                    | \$0.06           |
| Tax (Line 3 x Line 4):                                                                                                    | \$0.48           |
| Excess Tax Collected:                                                                                                    | \$5.00           |
| Total Tax (Line 5 + Line 6):                                                                                                    | \$5.48           |
| Less Collection Fee (Line 7 x 5%):                                                                                                    | \$0.27           |
| Tax Due (Line 7 - Line 8):                                                                                                    | \$5.21           |

You are presented with the filed return, you may click "Pay Now" to review and enter payment information.

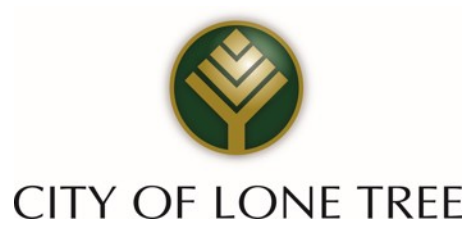

#### 7a Verify (Continued)

|     | he "Quantity" c<br>he "Item Amour<br>lake sure to clic | an be change<br>nt" can be cha<br>k "Update" to | d if it appears in a box.<br>Inged if it appears in a box.<br>I save your changes. |             |                 |
|-----|--------------------------------------------------------|-------------------------------------------------|------------------------------------------------------------------------------------|-------------|-----------------|
| Del | Account #                                              | Return                                          | Item                                                                               | Item Amount | Extended Amount |
| ×   | 1510                                                   | 5047                                            | APRIL 2014 Tax Return                                                              | \$ 5.21     | \$5.21          |
| Em  | pty Cart                                               |                                                 |                                                                                    | TOTAL:      | \$5.21          |
|     |                                                        |                                                 |                                                                                    |             |                 |

If this is the only bill that you want to pay select "Continue". If there are additional bills with this same organization, select "Add More Items". Because each organization maintains the merchant account that is required to accept electronic payments, you cannot add bills for different organizations to the same cart.

When you select "Continue" you are taken to the cart checkout screen.

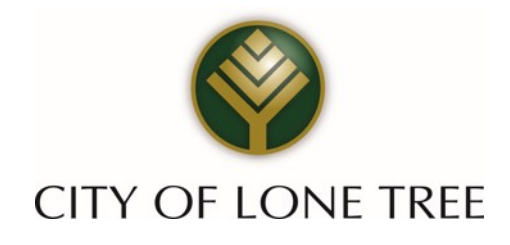

### 8 Xpress Cart

You can select the payment type: electronic funds transfer from checking or savings account or Credit/Debit/Check Card payment . The City accepts Visa, MasterCard and Discover.

| Step 1<br>Xpress Cart Step 2<br>Cart Checkout Confirmation                                                                                                    | Credit/Debit<br>Check Card are<br>the only payment                          |
|----------------------------------------------------------------------------------------------------|-----------------------------------------------------------------------------|
| Order Subtotal: \$122.69                                                                                                    | options available<br>for the City of                                        |
| Payment Method<br>eCheck/Electronic Fund Transfer (EFT):                                                                                                    | Lone Tree at this time.                                                     |
| Credit/Debit/Check Card:                                                                                                    |                                                                             |
| Bill Float: Get More Time to Pay this Bill! Billing Information                                                                                                    | There is no charge for EFT.                                                 |
| * Denotes a required field.<br>First/Company Name: * John<br>Last Name: Doe<br>Street Address: * 1234 Any Street<br>City: * Eagle Mountain State: * UT Zip: * 84005<br>Phone: 8012345678<br>E-Mail: johndoe@email.com (enter if you want a payment receipt)<br>Please Note: The billing name and address must match the mailing address of the Credit Card or Back | There is a 2.3%<br>fee added for<br>Credit/Debit<br>Check Card<br>payments. |
| Account.                                                                                                    |                                                                             |

#### CITY OF LONE TREE

FFT and

#### 9 Payment Method

|                                                                                                    | Checking Accou                                                                                                    | in t                                                                                                    |
|----------------------------------------------------------------------------------------------------|----------------------------------------------------------------------------------------------------|----------------------------------------------------------------------------------------------------|
|                                                                                                    | 1: 120002024                                                                                                    | 1 8 7884884 * 7884                                                                                                    |
| L                                                                                                    |                                                                                                    |                                                                                                    |
| Verify your information Make su                                                                                                    | Bank Routing Num                                                                                                  | nber Bank Account Number<br>And the check number in your account number entry                                                                                                    |
| Account Type: * O Checking                                                                                                    | Savings                                                                                                    | Personal or Business: * O Personal O Busines                                                                                                    |
| Routing Number: * I:                                                                                                    |                                                                                                    | Verify Routing Number: * I:                                                                                                    |
|                                                                                                    |                                                                                                    |                                                                                                    |
| Otice2: Personal bank accounts I<br>ccounts will list account number f                                                                                         | ist the routing nu<br>first and the routi                                                                         | Imber first and account number second. Businessing number second. Verify Account Number: *                                                                                                    |
| otice2: Personal bank accounts I<br>ccounts will list account number f<br>Account Number: *<br>Bank Name: *                                                    | ist the routing nu<br>first and the routi<br>"<br>"<br>Save this                                                  | Imber first and account number second. Business Ing number second. Verify Account Number: *                                                                                                    |
| Counts will list account number f                                                                                                    | ist the routing nut<br>first and the routi<br>"<br>Save this<br>FT TERMS A                                        | Verify Account Number: *                                                                                                    |
| Accounts will list account number 1 Account Number: * Bank Name: * By submitting this form I declisted above. I authorize the t Mountain City billing account. | ist the routing nut<br>first and the routi<br>Save this<br>FT TERMS A<br>are that I am auth<br>bank to debit that | Index first and account number second. Business<br>ing number second.<br>Verify Account Number: * II<br>payment information.<br>ND CONDITIONS Printer Format Solution<br>orized to conduct transactions for the bank account<br>bank account for payment(s) of the indicated Eagle |

Enter the required information on the payment screen. If you elect to pay with an electronic funds transfer from checking, please be certain that you enter the routing number from a check. The routing number from a deposit slip is **NOT** valid and the payment will be returned.

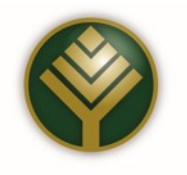

#### 9a Payment Method (Continued)

#### **Billing Information**

| * Denotes a required field.           |                                |                                  |                     |                            |
|---------------------------------------|--------------------------------|----------------------------------|---------------------|----------------------------|
| First/Company Name: *                 | John                           |                                  |                     |                            |
| Last Name:                            | Doe                            |                                  |                     |                            |
| Street Address: *                     | 1234 Any Street                |                                  |                     |                            |
| City: *                               | Eagle Mountain                 | State: * UT                      | Zip: * 84005        |                            |
| Phone:                                | 8012345678                     |                                  |                     |                            |
| E-Mail:                               | johndoe@email.com              | (enter if you want a payment re  | ceipt)              |                            |
| Please Note: The billing nam Account. | ne and address must n          | natch the mailing address of the | Credit Card or Bank | NOTE: Use this section for |
| Credit Card Information               |                                |                                  |                     | Credit/Debit Card          |
| + E                                   | agle Mountain City active VISA | DISCOVER                         |                     | payments                   |
| Enter credit card information         | below:                         |                                  |                     |                            |
| Credit Card Number: *                 |                                | Expiration: * Month -            | * Year 💌            |                            |
|                                       | CCV N                          | umber: *                         |                     |                            |
|                                       | Save this                      | payment information.             |                     |                            |
| << Back                               |                                |                                  | Continue >>         |                            |

When billing information has been entered completely, select "Continue".

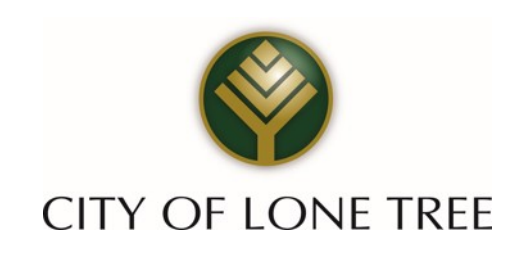

#### **10** Complete Payment

| Itama                        | a committee of a contract            | Totala                       |
|------------------------------|--------------------------------------|------------------------------|
| ADDIL 2014 Tax Patura        |                                      | I Otals                      |
| AFRIC 2014 Tax Return        |                                      | Total Payment Amount: \$5.21 |
| Billing Name:                | John Doe                             |                              |
| Billing Address:             | 1234 Any Street<br>Anytown, AZ 85253 |                              |
| Billing Phone:               | 480-123-4567                         |                              |
| Account/Reference Number(s): | 1510                                 |                              |
| Payment Type:<br>Card Type:  | Credit/Debit/ATM Card<br>Visa        | VISA                         |
| Card Number:<br>Expiration:  | XXXX-XXXX-XXXX-1111<br>02 / 2015     | —                            |
| < Step 2                     | Complete Payment >                   | >                            |

Check the amount that you intend to pay, the account numbers, etc. and select "Complete Payment". If any of the information is incorrect select "Step 2" to go back.

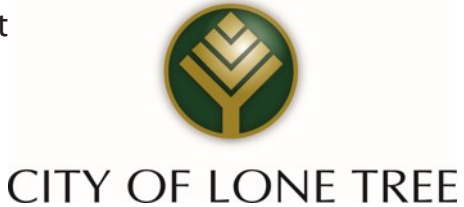

#### **10a** Complete Payment (Continued)

| CITY OF                                                                       | <b>EVANUE TREE</b>                                    | C<br>9<br>L<br>(:<br>S                          | City of Lone Tr<br>220 Kimmer<br>one Tree, CO<br>303) 708–181<br>ales & Use Ta | ree<br>Dr., Suite 100<br>80124<br>8<br>x |
|-------------------------------------------------------------------------------|-------------------------------------------------------|-------------------------------------------------|--------------------------------------------------------------------------------|------------------------------------------|
| Transaction detail for payment to City of Lone Tree                           |                                                       | Date: 05/22/2012 - 9:50:26 AM                   |                                                                                |                                          |
|                                                                               | Transaction Number<br>Visa — XXXX-XXX<br>Status: Succ | r: 15446996PT<br>X-XXXX-3688<br>C <b>essful</b> |                                                                                |                                          |
| Description                                                                   | Reference #                                           | Amt per Item                                    | # Items                                                                        | Total Amt                                |
| Sales & Use Tax                                                               | 108946001                                             | \$122.69                                        | 1                                                                              | \$122.69                                 |
| Billing Information                                                           |                                                       |                                                 | Total Paid:                                                                    | \$122.69                                 |
| 1234 Any Street<br>Eagle Mountain, UT 8400<br>8012345678<br>johndoe@email.com | 5                                                     |                                                 |                                                                                |                                          |
|                                                                               | Print                                                 | Close                                           | 1994 Data Katalan Katalan                                                      |                                          |
|                                                                               | Payment Service Provided                              | By www.xpress                                   | billpay.com                                                                    |                                          |
|                                                                               | Copyright © Xpress Bill Pa                            | ay 2012 - All Rights                            | Reserved                                                                       |                                          |

With a successful payment, the above screen will be displayed. If the payment is unsuccessful for any reason, the green background will be red and the reason for the failed transaction will be displayed. "Print" the receipt for your records and select "Close". You will be returned to the "Manage My eBills" home page.

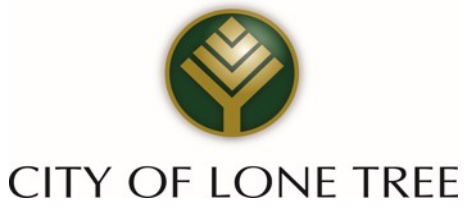

<u>Congratulations</u> – You are now ready to enjoy the speed and convenience of filing and paying your City of Lone Tree sales and use taxes online using <u>Xpress</u> Bill Pay.

If you have any questions or encounter any problems using the online system, please call the Finance Department at the City of Lone Tree at (303) 708-1818.

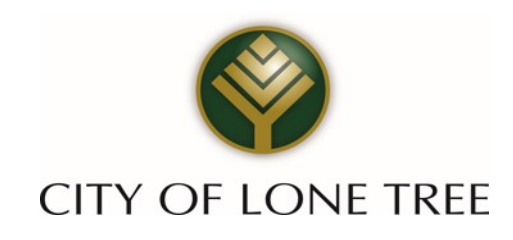